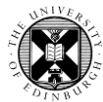

## 1. Log in to Pure with your University Login (formerly EASE) at https://www.pure.ed.ac.uk

| Personal 💌         |               |               |                   |                         |                    |
|--------------------|---------------|---------------|-------------------|-------------------------|--------------------|
| W Research outputs | Activities    | <b>Prizes</b> | Press/Media       | Applications            | lacktrian Awards   |
| My research output | Editable      | Editable      | Editable          | Editable                | Editable           |
| + New              | My activities | My prizes     | My press/media    | My applications         | My awards          |
|                    | + New         | + New         | + New             |                         |                    |
| Projects           | O Impacts     | Datasets      | student theses    | Facilities/Equipment    | 🚳 Curricula Vitae  |
| Editable           | Editable      | My datasets   | Editable          | Editable                | My curricula vitae |
| My projects        | My Impacts    | + New         | My student theses | My facilities/equipment | + New              |
| + New              | + New         |               | + New             |                         |                    |
|                    |               |               |                   |                         |                    |

**2**. Click on the Personal drop down menu at the top left of the screen.

Click on the **+ New** button under Press/Media. This will open the submission window.

# 3. Select Template.

There are several types of press/media records available, please choose the relevant option (there will be an option to change it later in the template itself). The press/media template will appear.

| Choose submission  |                 |                                     |
|--------------------|-----------------|-------------------------------------|
| • Submission guide | 🖽 Press / Media | 📰 Research                          |
|                    |                 | Expert Comment                      |
| 🔰 Research output  |                 | Public Engagement Activities        |
| Activity           |                 | Project or Organisational News Item |
| 🍸 Prize            |                 | 😝 Other                             |
| 📕 Press/Media      |                 | Press Release                       |
| 🍿 Project          |                 |                                     |
| Impact             |                 |                                     |

**Note.** Fields marked with asterisks are mandatory. The record cannot be saved unless these fields are completed.

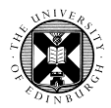

| Туре       |                                                         |
|------------|---------------------------------------------------------|
| Туре       |                                                         |
| Researc    | :h 💌                                                    |
|            |                                                         |
| Descriptio | n                                                       |
| Title of t | heme/story *                                            |
|            | 1                                                       |
| Descripti  | ion                                                     |
| BI         | U ARC   E E E   E   E   E   F Paragraph - Font Size - 🔀 |
| 💼 💼        | ×₂ ײ Ω —   ∞ ※   🛃   📰 📰   ≟ 🗦   🦬 📲 🖤   🚟 🛄            |
|            |                                                         |
|            |                                                         |
|            |                                                         |
|            |                                                         |
|            |                                                         |

**4.** Add the Title and Description.

**Title of theme / story:** short description of the theme or news story, e.g. The best age to learn a second language. The exact title(s) (as published) should be mentioned under Details of Media contribution and Media coverage.

**Description:** item description, e.g. Professor X's research suggests our capacity to learn a language diminishes with age.

5. Add Media References.

Click on **Add media contribution or media coverage** to add a new reference. This will result in a pop up window with a number of fields.

**Note.** You can create one press/media record for several items on the same topic. As a topic can be discussed in multiple publications, a separate reference should be entered for each of those, where applicable.

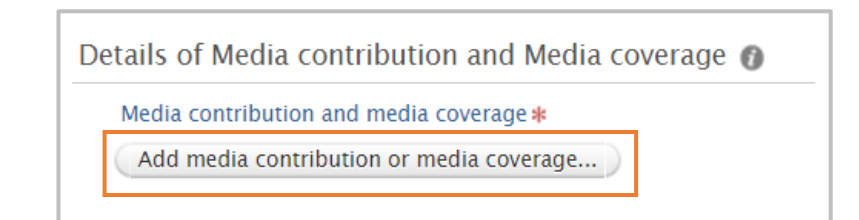

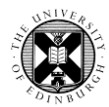

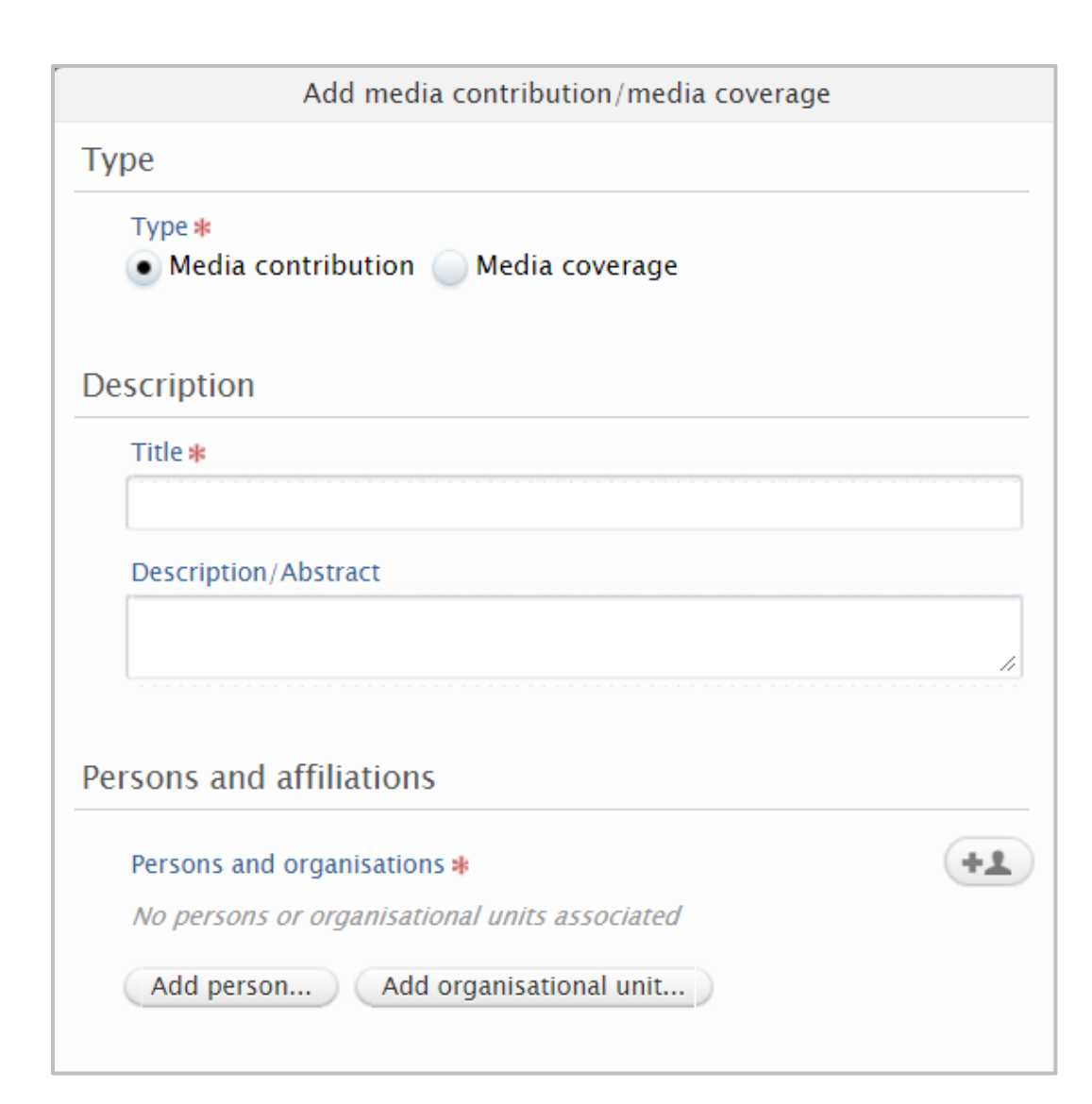

**Type:** Indicate whether you're recording a media contribution or coverage. Select **Media contribution** if you wrote the article yourself (e.g. a blog post), or **Media coverage** if the article was written by somebody else and referenced your research.

**Title:** This should be the item's title as stated in the original medium.

**Description:** A short description of the item (optional).

You should **not** copy and paste the media article into the Description box, due to copyright. There is an opportunity to add a link to the article later in this guide.

**Persons and affiliations:** If you have a person record in Pure, this field will be automatically populated with your name. More people (internal or external) can be added if required, by clicking on **Add person...** 

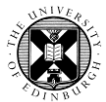

Date: date when the item was released

Pure

**URL:** link to the item if applicable (for impact evidencing purposes, consider using a permanent link such as one generated using the <u>Wayback machine</u>; if you're collecting screenshots, they will need to be uploaded to your Impact record).

**Note.** You cannot upload documents to press/media records.

**Media name / outlet:** Title of medium (newspaper, TV programme, online publication etc.)

Media type, Degree of recognition, Country, Producer / Author, Duration / Length / Size: Optional additional details of the contribution/coverage

Once the relevant fields have been completed, click **Create**, which will take you back to the main record template.

| tails               |                       |
|---------------------|-----------------------|
| Date 🗱              |                       |
|                     |                       |
| Example: 21/10/2002 |                       |
| URL                 |                       |
|                     |                       |
| Media name/outlet   |                       |
| Media type          | Degree of recognition |
| No value 🛛 🔻        | No value 🔻            |
| Country             |                       |
| United Kingdom      | $\mathbf{v}$          |
| Producer/Author     |                       |
|                     |                       |
| Duration/Length/Si  | ze                    |
|                     |                       |
|                     |                       |

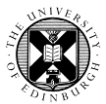

# Persons and affiliations (

Persons and organisations No persons or organisational units associated

## Press/Media managed by

Managing organisational unit 🗚

+\*

Period

Period

### Keywords 👩

**KEYWORDS** 

#### 6. Check information

Once the **Details of Media contribution and Media coverage** section has been completed, the **Persons and affiliations**, **Press/Media managed by**, and **Period** sections will be automatically populated with details provided earlier. Check these and make alterations to the **Press/Media managed by** if necessary.

### 7. Add Keywords

Enter keywords if desired – this will make the record more searchable. Avoid adding multiple keywords into the same box – a new box will appear automatically once you start typing in the existing one.

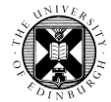

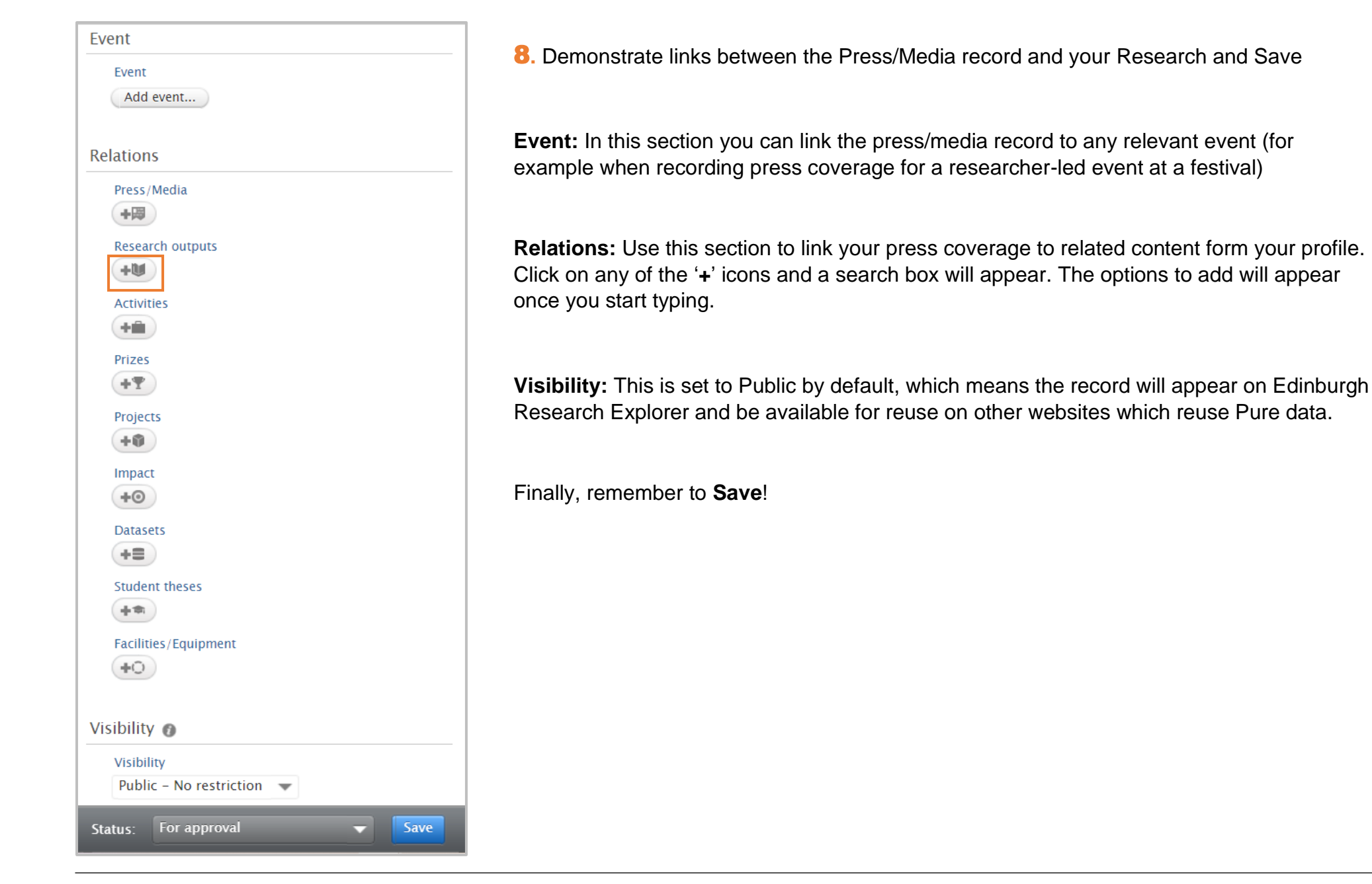